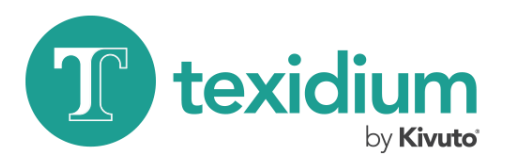

## S'inscrire à Texidium

Il se peut qu'on vous redirige vers la page d'inscription à Texidium lorsque vous essayez d'ajouter vos livres. Si votre école permet une utilisation limitée de Texidium sans inscription, vous pouvez tout de même vous inscrire en tout temps pour débloquer toutes les fonctionnalités de la plateforme. Cliquez sur **Je n'ai pas de compte** dans votre Bibliothèque Texidium, puis cliquez sur **S'inscrire** dans le menu qui apparaîtra.

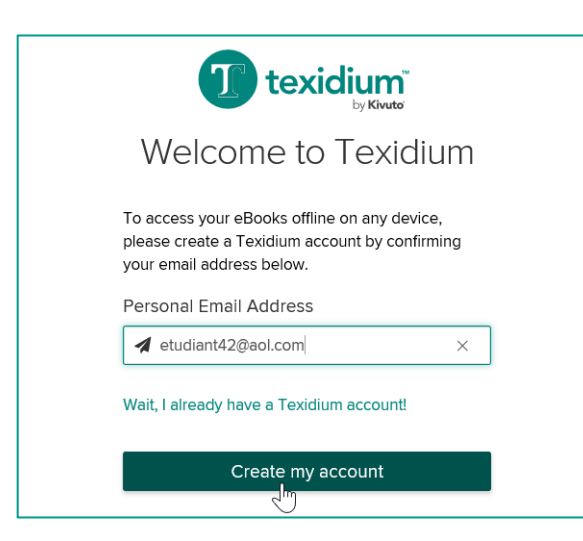

## 1. Saisissez votre adresse courriel.

Saisissez une adresse courriel, puis cliquez sur **Create my** account (Créer mon compte). Nous vous conseillons d'utiliser votre adresse courriel personnelle plutôt que celle de votre école afin de pouvoir continuer à utiliser Texidium une fois vos études terminées.

| 📕 Texi                   | dium (noreply@texidium.com)                                                                                             |
|--------------------------|----------------------------------------------------------------------------------------------------|
| To: you                  | Details ~                                                                                                    |
| Greetings,               |                                                                                                    |
| Thanks for               | r registering with Texidium!                                                                                            |
| This accou<br>devices.   | int will allow you to read eBooks on any platform, online                                                               |
| To comple<br>https://ide | te your registration, please click the following link:<br><u>http:/texidium.com/ids/Register/complete?email=etudiar</u> |
| If you didn              | 't register for an account with Texidium or have any cor                                                                |

Vérifiez l'adresse courriel que vous avez fournie. Cliquez sur le lien fourni dans le courriel envoyé par Texidium afin de vérifier votre adresse courriel et continuer votre inscription.

| First Name                          | Last Name                           |
|-------------------------------------|-------------------------------------|
| 🛔 Votre                             | La Nom                              |
| Password                            | Confirm Password                    |
|                                     | •••••                               |
| Texidium Email                      |                                     |
| etudiant42@aol.com                  |                                     |
| By registering, you agree to our Te | erms of Service and Privacy Policy. |

## 3. Remplissez le formulaire d'inscription.

Remplissez le court formulaire vers lequel vous serez redirigé, puis cliquez sur **Complete Registration** (Terminer l'inscription).